## Register SQL Diagnostic Manager with the IDERA Dashboard

IDERA Dashboard does not currently support clustered environments. Given this limitation, IDERA Dashboard must be installed on a stand-alone server. The following details how to install and register SQL Diagnostic Manager in the IDERA Dashboard, allowing users to access the product using a web browser:

## Install the IDERA Dashboard on a stand-alone server

- 1. Log onto a stand-alone server using an administrator account
- 2. Download the SQL Diagnostic Manager installation kit ZIP file
- 3. Extract and run the executable file. Once the extraction has completed, click the **Install the SQL Diagnostic Manager** link located in the IDERA SQL Diagnostic Manager Quick Start window
- 4. When the Welcome to the SQL Diagnostic Manager Setup wizard screen displays, click Next
- 5. Review the License Agreement. To accept this license agreement, click I accept the terms and conditions of this License Agreement, and then click Next
- 6. On the Customize your SQLdm setup page, only select the IDERA Dashboard option, and click Next
- 7. Enter the credentials that you need to run the IDERA Dashboard services, and click Next
- 8. When the Service Ports screen displays, accept the defaults ports by clicking Next
- 9. Specify the SQL Server instance to host the repository database for the IDERA Dashboard, and click Next
- 10. Click Install, to start the installation of the IDERA Dashboard
- 11. Once the installation is finished, click the **Finish** button
- 12. Close the IDERA SQL Diagnostic Manager Quick Start window

## **Register SQL Diagnostic Manager with IDERA Dashboard**

1. Log into the IDERA Dashboard using a Dashboard administrator account

The URL used to access the IDERA Dashboard is constructed from the name of the machine on which the IDERA Dashboard was installed and the port specified for the Idera Dashboard Web Application Service.

For example, if the IDERA Dashboard was installed on a machine named MYSERVER and the Idera Dashboard Web Application Service used the default port of 9290, then the URL to access the IDERA Dashboard would be the following: http:// MYSERVER:9290

- 2. Go to Administration, and select Manage Products
- 3. Click the Register a Product link
- 4. When the Add a Product to IDERA Dashboard window displays, fill out the required fields to register SQL Diagnostic Manager:
  - a. Product: SQLDM
  - b. Display name: A unique name of your choice
  - c. Host: The network name that is configured as a dependency for the SQLDM services (e.g. SQLdmServices)
  - d. Port: 5170
  - e. Username and Password: Enter the credentials of a Dashboard administrator account.
- 5. Click Register
- 6. Click Yes to confirm the registration of the product
- 7. Log into the IDERA Dashboard again to confirm the product has been registered

IDERA | Products | Purchase | Support | Community | Resources | About Us | Legal